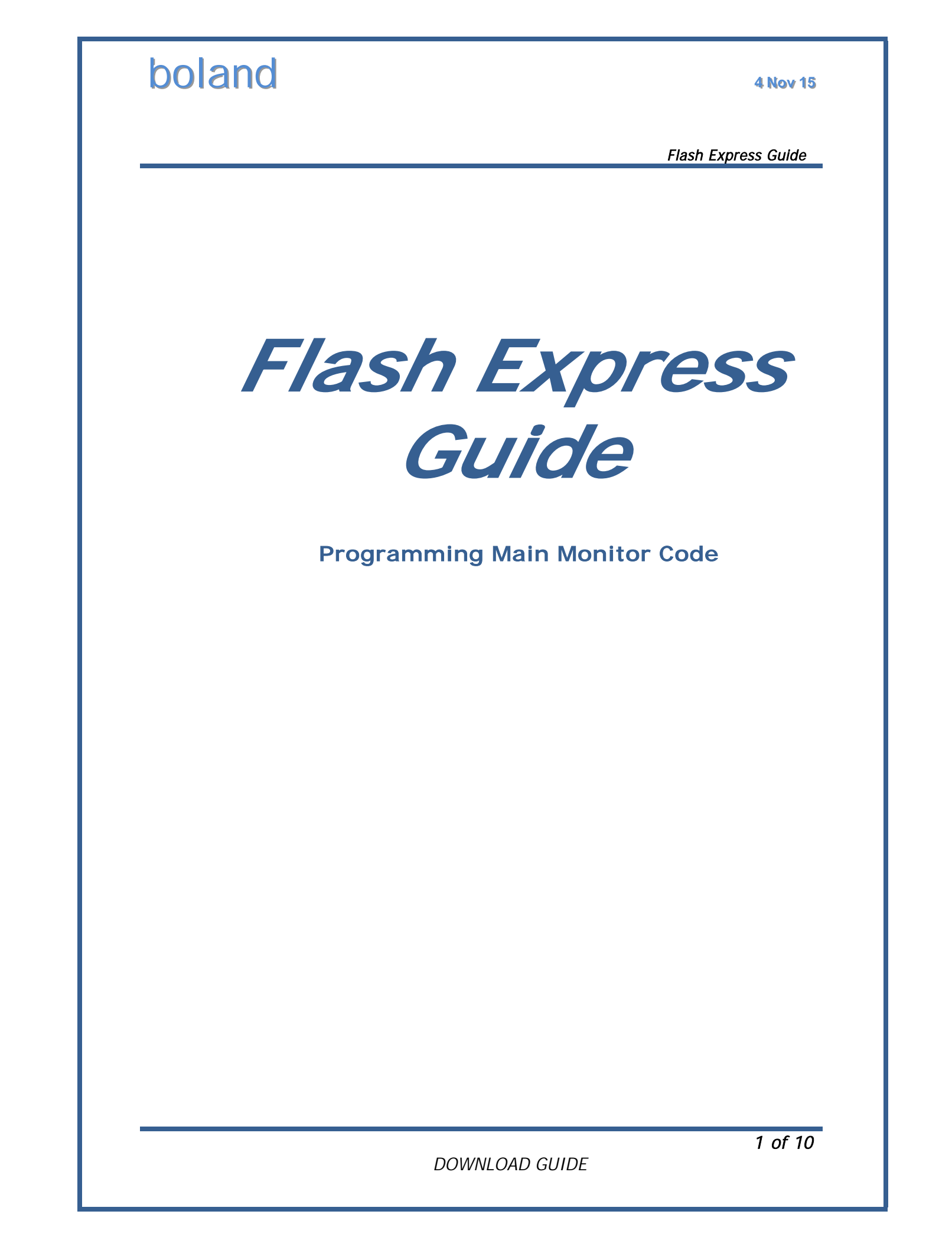

Flash Express Guide

## 1. Installation

## 1-1. Introduction

Flash Express is the application software for downloading and flashing the firmware to **boland** Multi-Format Video Monitors.

It has a very easy and interactive interface to download and verify.

## 1-2. Supported OSes

Windows 98 / NT / XP / Windows 7

## 1-3. Download Interface

RS-232 Serial com port, null modem connection (cross-over)

## 1-4. UART Port Configuration

Baud rate: 115200 bps Data bit: 8bit Stop bit: 1bit Parity bit: None

## 1-5. Cable Configuration (Serial Crosever)

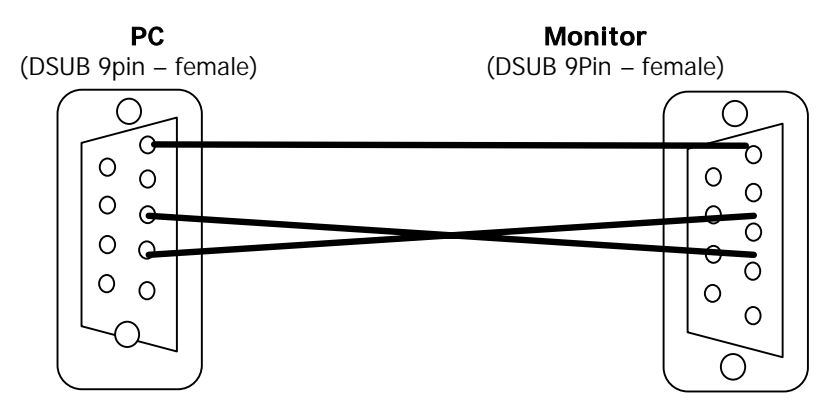

## 1-6. Typical File Names

| File Name                   | Description                                                                       |
|-----------------------------|-----------------------------------------------------------------------------------|
| FlashExpress.exe            | Flash Express executive file (Runs to do updates commanded in .inf file) (page 3) |
| flashExpress.inf            | Flash Express configuration info file                                             |
| flasher.hex                 | Flash write hex file                                                              |
| <model>.hex</model>         | Main software hex file                                                            |
| <model,res>.hex</model,res> | Panel resolution driver hex file                                                  |
| FactoryGui.hex              | Factory GUI resource hex file                                                     |
| <model>.inf</model>         | Files to be updated info file                                                     |
|                             |                                                                                   |

Flash Express Guide

## 2. Functions

Flash Express shows status of file transfers as shown below.

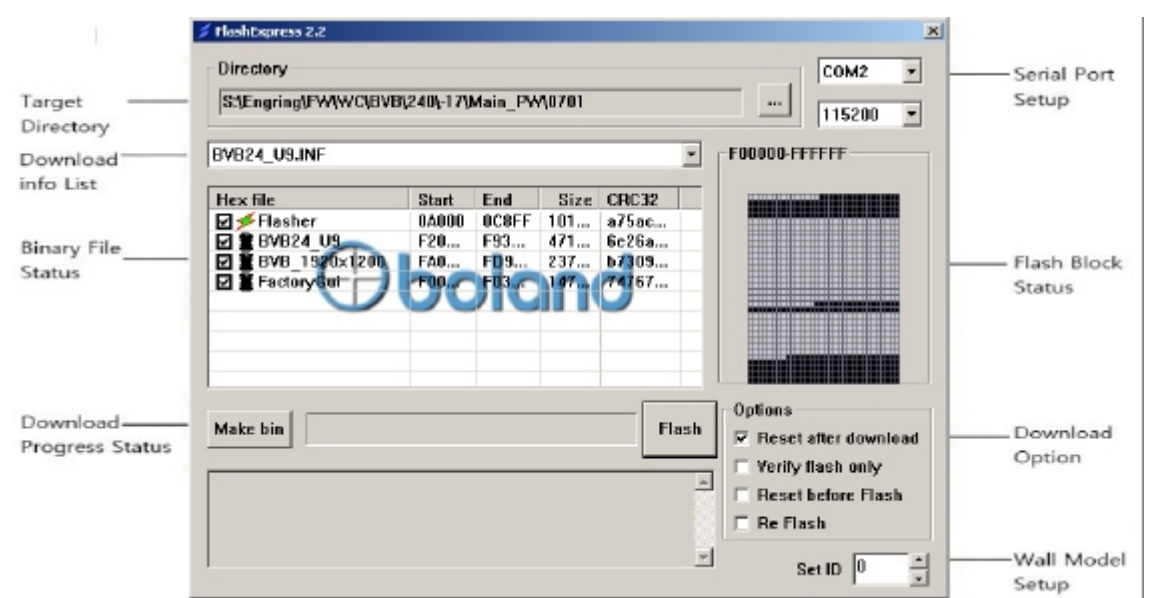

## 2-1. Target Directory

Select directory folder for firmware HEX to download.

## 2-2. Download Info List

Select download info list for specific HEX files to download All\_Latinus.INF : All files in list will be written.

### 2-3. Binary File Status

Display firmware HEX files to download Flash Express will not download boxes not checked.

## 2-4. Download Progress Status

Shows progress and result of downloading.

Click Flash button to start transfer [with monitor Power off, click Flash button, Powering-On will start transfer] (When the monitor powers up after pressing the Flash button, downloading starts).

## 2-5. Serial Port PreSetup

Setup UART serial ports. Select serial port to use from COM1 to COM4. Select the baud rate of downloading (115200 only)

### 2-6. Flash Block Status

Shows blocks of writing, Black blocks are not written. White blocks are to be written, Violet blocks show writing is finished.

### 2-7. Option

Setup Options for writing. Reset after target download – Reset target after download finished. Reset before Flash – Reset target before download initiated. [Power on mode]

## 3. Firmware Update

## **3-1. Execute Flash Express**

Start FlashExpress.exe and press ... button to navigate to the target directory folder.

| 🗲 FlashExpress 2.2                                                     |              |         |               |     |          | ×                                                                                                    |  |  |  |
|------------------------------------------------------------------------|--------------|---------|---------------|-----|----------|----------------------------------------------------------------------------------------------------|--|--|--|
| Directory<br>S:\Engring\FW\WC\BVB\                                     | 240\-17\     | Main_PW | <b>4</b> 0701 |     |          | COM2                                                                                                    |  |  |  |
| BVB24_U9.INF                                                           | BVB24_U9.INF |         |               |     |          |                                                                                                    |  |  |  |
| Hex file<br>✓ Flasher<br>✓ BVB24_U9<br>✓ BVB_1920×1200<br>✓ FactoryGui |              |         |               |     |          |                                                                                                    |  |  |  |
| Make bin                                                               |              |         |               | Fla | ash<br>A | Options<br>✓ Reset after download<br>✓ Verify flash only<br>← Reset before Flash<br>← Re Flash<br>Set ID 0 ★ |  |  |  |

Flash Express Guide

## **3-2. Select Target Directory**

Select directory where firmware and downloaded info files are located (or your temporary location from receiving the email) and press OK.

| Browse for Folder        | <u>? ×</u>                                                                                                    |
|--------------------------|----------------------------------------------------------------------------------------------------|
| Choose folder for '.inf' |                                                                                                    |
|                          | BVB         ⊕         070         ⊕         090         ⊕         17         ⊕         FPGA_v18         ⊕         E         BYB |
|                          | OK Cancel                                                                                                    |

Flash Express Guide

### 3-3. Select Download Info

Press the down arrow in the Download Info List (red) box button. Flash Express will show the hex files to be downloaded. [BVB24\_U9.inf in the example shown.]

| 1 | FlashExpress 2.2                                                       |                              |                                   |                                  |                                           |          | ×                                                                                                    |
|---|------------------------------------------------------------------------|------------------------------|-----------------------------------|----------------------------------|-------------------------------------------|----------|----------------------------------------------------------------------------------------------------|
|   | Directory<br>S:\Engring\FW\WC\BVB\                                     | 240\-17\M                    | Main_PW                           | <b>\</b> 0701                    |                                           |          | COM2 -<br>115200 -                                                                                           |
|   | BVB24_U9.INF                                                           |                              |                                   |                                  |                                           |          | F00000-FFFFFF                                                                                                |
|   | Hex file<br>✓ Flasher<br>Ø BVB24_U9<br>Ø BVB_1920x1200<br>Ø FactoryGui | Start<br>0A000<br>F20<br>FA0 | End<br>0C8FF<br>F93<br>FD9<br>F03 | Size<br>101<br>471<br>237<br>147 | CRC32<br>a75ac<br>6e26a<br>b7309<br>74767 |          |                                                                                                    |
|   | Make bin                                                               |                              |                                   |                                  | FI                                        | ash<br>A | Options<br>✓ Reset after download<br>✓ Verify flash only<br>← Reset before Flash<br>← Re Flash<br>Set ID 0 ★ |

Flash Express Guide

## 3-4. Setup Serial Port

Drop down the Com Port box and select the serial port you are connecting to from your PC. Flash Express will display available ports.

| 📁 FlashExpress 2.2                                                     |                    |               |          | ×                                                                                                  |
|------------------------------------------------------------------------|--------------------|---------------|----------|----------------------------------------------------------------------------------------------------|
| Directory<br>S:\Engring\FW\WC\BVB\                                     | COM2 •<br>115200 • |               |          |                                                                                                    |
| BVB24_U9.INF                                                           | •                  | F00000-FFFFFF |          |                                                                                                    |
| Hex file<br>✓ Flasher<br>✓ BVB24_U9<br>✓ BVB_1920×1200<br>✓ FactoryGui |                    |               |          |                                                                                                    |
| Make bin                                                               | <br>               | <br>Fla       | ash<br>A | Options<br>Reset after download<br>Verify flash only<br>Reset before Flash<br>Re Flash<br>Set ID 0 |

Flash Express Guide

#### 3-5. Press "Flash" Button

Press the "Flash" button when ready to download. Flash Express will be waiting for the monitor to power up.

| 🗲 FlashExpress 2.2                                                     |                                                        |  |  |     |          | ×                                                                                                  |  |  |  |  |
|------------------------------------------------------------------------|--------------------------------------------------------|--|--|-----|----------|----------------------------------------------------------------------------------------------------|--|--|--|--|
| Directory<br>S:\Engring\FW\WC\BVB\2                                    | Directory<br>S:\Engring\FW\WC\BVB\240\-17\Main_PW\0701 |  |  |     |          |                                                                                                    |  |  |  |  |
| BVB24_U9.INF                                                           |                                                        |  |  |     | -        | F00000-FFFFFF                                                                                      |  |  |  |  |
| Hex file<br>✓ Flasher<br>✓ BVB24_U9<br>✓ BVB_1920×1200<br>✓ FactoryCut |                                                        |  |  |     |          |                                                                                                    |  |  |  |  |
| Make bin                                                               |                                                        |  |  | Fla | ash<br>A | Options<br>Reset after download<br>Verify flash only<br>Reset before Flash<br>Re Flash<br>Set ID 0 |  |  |  |  |

Flash Express Guide

#### 3-6. Power on he Monitor

Power on monitor to start boot-up. If booting-up is successful, Flash Express will start flashing.

## 3-7. Flashing Firmware

As the download proceeds, the screen below will display the progress of downloading as blocks to be written and the result of download each file.

If flashing transfer needs to be canceled, press the "Cancel" button.

| Directory       COM2 ▼         S:{Engring{FW}WC\BVB\240\-17\Main_PW\0701       115200 ▼         BVB24_U9.INF       ▼         Hex file       Start       End       Size       CRC32         BVB24_U9       F20       F93       471       6e26a         BVB_1390x1200       FA0       F09       237       b7309         BVB_FactoryLui       F00       F03       147       74767         BractoryLui       F00       F03       147       74767         BractoryLui       F00       F03       147       74767         BractoryLui       F00       F03       147       74767         BractoryLui       F00       F03       147       74767         BractoryLui       F00       F03       147       74767         BractoryLui       F00       F03       147       74767         BractoryLui       F00       F03       147       74767         BractoryLui       F00       F03       147       74767         BractoryLui       F00       F03       F03       P00         BractoryLui       F                                                                                                    | 🗲 FlashExpress 2.2                                                     |                    |               |          | ×                                                                                              |
|----------------------------------------------------------------------------------------------------|------------------------------------------------------------------------|--------------------|---------------|----------|------------------------------------------------------------------------------------------------|
| BVB24_U9.INF         Hex file       Start       End       Size       CRC32         Flasher       OA000       0C8FF       101       a75ac         BVB24_U9       F20       F93       471       6e26a         BVB_1920x1200       FA0       FD9       237       b7309         FactoryGut       F00       F03       147       74167         FactoryGut       F00       F03       147       74167         Make bin       FactoryGut       For the second second se                                                                                                    | Directory<br>S:\Engring\FW\WC\BVB\                                     | СОМ2 -<br>115200 - |               |          |                                                                                                |
| Hex file       Start       End       Size       CRC32         Image: Start       End       Size       CRC32         Image: Start       End       Size       CRC32         Image: Start       Fasher       0A000       0C8FF       101       a75ac         Image: Start       Fasher       DA000       FA0       FD9       237       b7309         Image: Start       FactorySui       F00       F03       147       74767         Image: Start       F00       F03       147       74767         Image: Start       F00       F03       147       74767         Image: Start       F00       F03       147       74767         Image: Start       F00       F03       147       74767         Image: Start       F00       F03       147       74767         Image: Start       F00       F03       147       74767         Image: Start       F00       F03       F03       F03         Image: Start       F03       F03       F03       F03         Image: Start       F03       F03       F03                                                                                                    | BVB24_U9.INF                                                           | •                  | F00000-FFFFFF |          |                                                                                                |
| Make bin       Flash       Options         Image: Control of the second second s | Hex file<br>✓ Flasher<br>✓ BVB24_U9<br>✓ BVB_1920×1200<br>✓ FactoryGui |                    |               |          |                                                                                                |
|                                                                                                    | Make bin                                                               | <br>               | <br>F);       | ash<br>A | Options<br>▼ Reset after download<br>■ Verify flash only<br>■ Reset before Flash<br>■ Re Flash |

Flash Express Guide

## 3-8. Finished Flashing

If Flash Express shows all files were successful, monitor will reboot after downloading is finished.

| FlashExpress 2.2 Directory S:\Engring\FW\W                              | C/BVB\2                                                                                                    | 40\-17\M | ain_PW | 0701 |       |                                                     | СОМ2                                                       | ×<br>•     |  |  |  |
|-------------------------------------------------------------------------|----------------------------------------------------------------------------------------------------|----------|--------|------|-------|-----------------------------------------------------|------------------------------------------------------------|------------|--|--|--|
| BVB24_U9.INF                                                            | 3VB24_U9.INF                                                                                                    |          |        |      |       |                                                     |                                                            |            |  |  |  |
| Hex file<br>✓ Flasher<br>✓ ■ BVB24_U9<br>✓ ■ BVB_1920<br>✓ ■ FactoryGui | Hex file       Start       End       Size       CRC32         ✓       Flasher       0A000       0C8FF       101       a75ac         ✓       BVB24_U9       F20       F93       471       6e26a         ✓       BVB_1920       FA0       FD9       237       b7309         ✓       BVB_1920       FA0       F03       147       74767 |          |        |      |       |                                                     |                                                            |            |  |  |  |
| Make bin<br>Download succes<br>[FactoryGui.hex]<br>Download succes      | ssful.<br>ssful.                                                                                                    |          |        |      | Flash | Options −<br>Reset<br>Verify<br>Reset<br>Reset<br>S | after down<br>flash only<br>before Flas<br>ish<br>Get ID 0 | load<br>sh |  |  |  |